## **Table of Contents**

| Vartotojų išrašas |  | 1 |
|-------------------|--|---|
|-------------------|--|---|

# Vartotojų išrašas

Vartotojų išrašas naudojamas stebėti veiksmus, kuriuos vartotojas atliko Directo sistemoje.

Jei norite peržiūrėti vartotojų išrašą einame: BENDRAS → ATASKAITOS → Vartotojų išrašas.

#### Galimi filtrai:

- Laikotarpis laikotarpis, per kurį vartotojai atliko veiksmus.
- Vartotojas vartotojo kodas, kurio veiksmus atliktus Directo sistemoje norime matyti.
- IP vartotojo IP adresas, kurio veiksmus atliktus Directo sistemoje norime matyti.
- Informacija informacija apie tai, koks veiksmas buvo atliktas. Galime įvesti dokumento numerį tuomet matysime veiksmus, kurie buvo atlikti su dokumentais pažymėtais konkrečiu numeriu.
- Patvirtintas galime pasirinkti patvirtintus, nepatvirtinus ar veiksmus, kuriuose buvo klaida.
- Rodyti pasirenkame Veiksmai arba Trynimai (jei norime matyti, kuriuos dokumentus vartotojas panaikino, renkamės Trynimai.)

### Pagrindiniai filtrai:

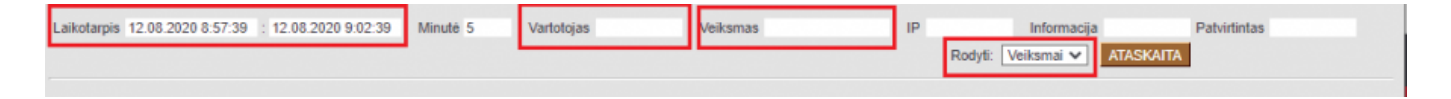

A PASTABA: Jei keliems dokumentams, pavyzdžiui, sąskaitai ir užsakymui yra suteikti vienodi numeriai, tai įvedę tą numerį į laukelį "Informacija" ataskaitoje matysime veiksmus atliktus su abiem dokumentais.

#### Laikotarpio pasirinkimas:

Norint ataskaitoje matyti vienos dienos vartotojų išrašą, reikia laikotarpio pradžios ir pabaigos laukelyje pasirinkti dvi dienas. Pavyzdžiui, norint matyti rugpjūčio 5 d. atliktus veiksmus, turime laikotarpio pradžioje nurodyti rugpjūčio 5 d., o pabaigoje rugpjūčio 6 d.

| Laikotarpis | 05 08 2020                 | : 06.00.2020 Min             | uté Vartotoixe    | Veikamas IP Inform                                            | acija Patvirtintas                |                     |                                                |
|-------------|----------------------------|------------------------------|-------------------|---------------------------------------------------------------|-----------------------------------|---------------------|------------------------------------------------|
|             |                            |                              |                   | Rota Internet                                                 |                                   |                     |                                                |
|             |                            |                              |                   | Hodia: Aexaum                                                 | <ul> <li>Allocation in</li> </ul> |                     |                                                |
|             |                            |                              |                   |                                                               |                                   |                     |                                                |
| Laikotamiai | 05.00.2020-06.00.2         | 20 veikamai informacipilie a | internoie         |                                                               |                                   |                     |                                                |
| Variatoira  | Construction of the second | ID advess                    | Veikarnas         | Informacija                                                   | Dradita                           | Dahaina             | Datwintintan                                   |
| main        | Directo HELP               | 82 135 174 44                | default? ann      | envertais que                                                 | 05.05.2020.15.23.21               | 05 08 2020 15 21 22 |                                                |
| meta        | Directo HELP               | 82 135 174 44                | Pirkimo saskaita  | Numwise2000006                                                | 05.08.2020.11:16:30               | 05 08 2020 11:16:30 |                                                |
| meta        | Directo HELP               | 82 135 174 44                | 1 list2 asp       | vienetas-Pirkimo saskaltos                                    | 05.08.2020.11:18:26               | 05 08 2020 11:16:26 |                                                |
| meta        | Directo HELP               | 82 135 174 44                | Pirkimo saskaita  | Numeria-2000007                                               | 05.08.2020 11:12:58               | 05.08.2020 11:12:58 |                                                |
| meta        | Directo HELP               | 82 135 174 44                | Finebusing        | vienetas-Pirkimo saskaitos                                    | 05 06 2020 11:12:57               | 05.08.2020 11:12:58 |                                                |
| meta        | Directo HELP               | 82 135 174 44                | Finetuning        | vienetas-Pirkimo saskaitos                                    | 05.08.2020 11:12:54               | 05.08.2020 11:12:55 |                                                |
| meta        | Directo HELP               | 82.135.174.44                | Pirkimo saskaita  | Numeris=2000007                                               | 05.08.2020 11:12:50               | 05.08.2020 11:12:50 |                                                |
| meta        | Directo HELP               | 82.135.174.44                | des Stell 1       | vienetas=Pirkimo saskaitos                                    | 05.08.2020 11:12:47               | 05.08.2020 11:12.48 |                                                |
| meta        | Directo HELP               | 82.135.174.44                | Mokejimas         | Numerix=2000009                                               | 05.08.2020 11:07:22               | 05.08.2020 11:07:23 |                                                |
| meta        | Directo HELP               | 82.135.174.44                | Mokėjimas saugoli | Numeris=2000009, Suma=0.00, Büklé=Kinnitanisel, Patvirtintas= | -1 05.06.2020 11:07:22            | 05.08.2020 11:07:22 | Kinnitatud                                     |
| meta        | Directo HELP               | 82.135.174.44                | t_edit2.asp       | kodas=SUD, vienetas=kassaT                                    | 05.08.2020 11:07:12               | 05.08.2020 11:07:12 |                                                |
| meta        | Directo HELP               | 82.135.174.44                | Redaguoti saugeti | kodas-SUD, Büklé-Muudelud, vienetas-kassaT                    | 05.08.2020 11:07:12               | 05.08.2020 11:07:12 |                                                |
| meta        | Directo HELP               | 82.135.174.44                | Redaguoti saugoti | kodas-999, Bükle-Muudetud, vienetas-konto                     | 05.08.2020 11:07:09               | 05.08.2020 11:07:09 |                                                |
| meta        | Directo HELP               | 82.135.174.44                | t_edit2 asp       | vienetas=Sajskaitų planas                                     | 05.08.2020 11:05:32               | 05.08.2020 11:05:32 |                                                |
| meta        | Directo HELP               | 82.135.174.44                | Redaguoti         |                                                               | 05.08.2020 11:05:32               |                     |                                                |
| meta        | Directo HELP               | 82.135.174.44                | t_list2.asp       | kodas-999, vienetas-put_konto                                 | 05.08.2020 11:05:26               | 05.08.2020 11:05:26 |                                                |
| meta        | Directo HELP               | 82.135.174.44                | List2.asp         | ką=999, vienetas=put_konto                                    | 05.08.2020 11:05:18               | 05.08.2020 11.05.19 |                                                |
| meta        | Directo HELP               | 82.135.174.44                | Browner           | ką=999, vienetas=put_konto                                    | 05.08.2020 11:05:18               | 05.08.2020 11:05:18 |                                                |
| meta        | Directo HELP               | 82.135.174.44                | t_edit2.asp       | kodas+SUD, vienetas+kassaT                                    | 05.06.2020 11:05:11               | 05.08.2020 11:05:11 |                                                |
| meta        | Directo HELP               | 82.135.174.44                | Redaguoti         |                                                               | 05.08.2020 11:05:10               |                     |                                                |
| meta        | Directo HELP               | 82.135.174.44                | Mokejimas         | Numeris=2000009                                               | 05.08.2020 11:05:04               | 05.08.2020 11.05.04 |                                                |
| meta        | Directo HELP               | 82.135.174.44                | Mokejmas saugoti  | Numerts=2020, Suma=1000.00, Bükle=Kinnitamisel, Patvirtintas= | -1 05.08.2020 11:04:31            | 05.08.2020 11:04:32 | Kredito sąskała netessinga arba jos nera - 555 |

Jei laikotarpyje nurodysime tik tą dieną, jokios informacijos negausime.

| Laikotarpis 05.08.2020                                               | : 05.08.2020                                       | Minuté                    | Vartotojas | Veiksmas     | IP<br>Rody | Informacija<br>rtl: Veiksmai 🗸 ATASKA | Patvirtintas |  |
|----------------------------------------------------------------------|----------------------------------------------------|---------------------------|------------|--------------|------------|---------------------------------------|--------------|--|
| Laikotarpiai 05.08.2020:05.08<br>Vartotojas IP adresas<br>0 veiksmai | .2020 veiksmai informaci<br>Veiksmas Informacija F | nėje sistemoje<br>Pradžia | Pabaiga    | Patvirtintas |            |                                       |              |  |

**Informacija, kurią pateikia ataskaita:** vartotojas, vartotojo kodas, vartotojo IP adresas, vartotojo atliktas veiksmas, informacija apie veiksmą, veiksmo atlikimo pradžios ir pabaigos laikas, ar dokumentas buvo patvirtintas.

 Norint matyti tik vieno vartotojo atliktus veiksmus, reikia laukelyje Vartotojas nurodyti konkretaus vartotojo kodą.

| Laibelanda A   |                                                                    |                  | 10-14              | Mandalation .         | and the barriers               |                |         | Information.        |              | Debudieter   |  |  |  |
|----------------|--------------------------------------------------------------------|------------------|--------------------|-----------------------|--------------------------------|----------------|---------|---------------------|--------------|--------------|--|--|--|
| Laikotarpis u  | 3.06.2020                                                          | 12.06.2020       | Minute             | vanotojas au          | veiksmas                       |                | IP I    | imormacija          |              | Patvirtintas |  |  |  |
|                |                                                                    |                  |                    |                       |                                |                | R       | odyti: Veiksmai 🛩   | ATASKAITA    |              |  |  |  |
|                |                                                                    |                  |                    |                       |                                |                |         |                     |              |              |  |  |  |
|                | (kotarski) 83.88.2020-12.88.2020-valkemal informaziokia alatarsola |                  |                    |                       |                                |                |         |                     |              |              |  |  |  |
| Laikotarpiai 0 | 3.08.2020:12.08.                                                   | 2020 velksmal in | formacinėje sistem | oje                   |                                |                |         |                     |              |              |  |  |  |
| Vartotojas     |                                                                    |                  | IP adresas         | Veiksmas              | Informacija                    | Pradžia        |         | Pabaiga             | Patvirtintas |              |  |  |  |
| aurelija1      | AURELIJA1                                                          |                  | 82.135.174.44      | Vartolojų išrašas     |                                | 07.08.2020 1   | 6:58:11 | 07.08.2020 16:58:11 |              |              |  |  |  |
| aurelija1      | AURELIJA1                                                          |                  | 82.135.174.44      | Vartotojų išrašas     |                                | 07.08.2020 1   | 6:58:09 | 07.08.2020 16:58:09 |              |              |  |  |  |
| aurelija1      | AURELIJA1                                                          |                  | 82.135.174.44      | Laikotarpio (terpima: | 1                              | 07.08.2020 1   | 6:58:05 | 07.08.2020 16:58:05 |              |              |  |  |  |
| aurelija1      | AURELIJA1                                                          |                  | 82.135.174.44      | Vartolojų išrašas     |                                | 07.08.2020 1   | 6.58.04 | 07.08.2020 16:58:04 |              |              |  |  |  |
| aurelija1      | AURELIJA1                                                          |                  | 82.135.174.44      | Vartotojų išrašas     |                                | 07.08.2020 1   | 6:58:03 | 07.08.2020 16:58:03 |              |              |  |  |  |
| aurelija1      | AURELIJA1                                                          |                  | 82.135.174.44      | Vartolojų išrašas     |                                | 07.08.2020 1   | 6.58.01 | 07.08.2020 16:58:01 |              |              |  |  |  |
| aurelija1      | AURELIJA1                                                          |                  | 82.135.174.44      | Laikotarpio iterpimas |                                | 07.08.2020 1   | 6:33:14 | 07.08.2020 16:33:14 |              |              |  |  |  |
| aurelija1      | AURELIJA1                                                          |                  | 82.135.174.44      | Laikotarpio iterpimar | 1                              | 07.08.2020 1   | 6:33:11 | 07.08.2020 16:33:11 |              |              |  |  |  |
| aurelija1      | AURELIJA1                                                          |                  | 82.135.174.44      | Vartotojų išrašas     |                                | 07.08.2020 1   | 6:33:02 | 07.08.2020 16:33:02 |              |              |  |  |  |
| aurelija1      | AURELIJA1                                                          |                  | 82.135.174.44      | Laikotarpio iterpima: |                                | 07.08.2020 1   | 6:32:54 | 07.08.2020 16:32:54 |              |              |  |  |  |
| aurelija 1     | AURELIJA1                                                          |                  | 82.135.174.44      | Laikotarpio iterpimas |                                | 07.08.2020 1   | 6:32:51 | 07.08.2020 16:32:51 |              |              |  |  |  |
| aurelija1      | AURELIJA1                                                          |                  | 82.135.174.44      | Vartolojų išrašas     |                                | 07.08.2020 1   | 5:25:35 | 07.08.2020 15:25:36 |              |              |  |  |  |
| aurelija1      | AURELIJA1                                                          |                  | 82.135.174.44      | Vartolojų išrašas     |                                | 07.08.2020 1   | 5:25:34 | 07.08.2020 15:25:34 |              |              |  |  |  |
| aurelija1      | AURELIJA1                                                          |                  | 82.135.174.44      | Vartotojų išrašas     |                                | 07.08.2020 1   | 5:25:30 | 07.08.2020 15:25:30 |              |              |  |  |  |
| aurelija1      | AURELIJA1                                                          |                  | 82.135.174.44      | Vartolojų išrašas     |                                | 07.08.2020 1   | 5:24:02 | 07.08.2020 15:24:03 |              |              |  |  |  |
| aurelija1      | AURELIJA1                                                          |                  | 82.135.174.44      | default2.asp          |                                | 07.08.2020 1   | 5:21:43 | 07.08.2020 15:21:45 |              |              |  |  |  |
| aurelija1      | AURELIJA1                                                          |                  | 82.135.174.44      | Vartolojų išrašas     |                                | 07.08.2020 1   | 4:32:53 | 07.08.2020 14:32:54 |              |              |  |  |  |
| aurelija1      | AURELIJA1                                                          |                  | 82.135.174.44      | Prisegtukai           |                                | 07.08.2020 1   | 4:32:46 | 07.08.2020 14:32:47 |              |              |  |  |  |
| aurelija1      | AURELIJA1                                                          |                  | 82.135.174.44      | default2.asp          |                                | 07.08.2020 1   | 4:26:12 | 07.08.2020 14:26:14 |              |              |  |  |  |
| aurelija1      | AURELIJA1                                                          |                  | 82.135.174.44      | Prisijungti           |                                | 07.08.2020 1   | 4:26:12 | 07.08.2020 14:26:12 |              |              |  |  |  |
| aurelija1      | AURELIJA1                                                          |                  | 82.135.174.44      | Prisijungti           |                                | 07.08.2020 1   | 4:26:10 | 07.08.2020 14:26:10 |              |              |  |  |  |
| aurelija1      | AURELIJA1                                                          |                  | 82.135.174.44      | default2.asp          | sec=NS  aurelija1, sec=NN//0:7 | 07.08.2020 1   | 4:26:10 | 07.08.2020 14:26:10 |              |              |  |  |  |
| aurelija1      | AURELIJA1                                                          |                  | 82.135.174.44      | Prisijungti           |                                | 05.08.2020 1   | 5:06:27 | 05.08.2020 15:06:27 |              |              |  |  |  |
| aurelija1      | AURELIJA1                                                          |                  | 82.135.174.44      | default2.asp          | sec=TO, sec=NN/AURELIJA1/12    | 7 05.08 2020 1 | 5:06:27 | 05.08.2020 15:06:27 |              |              |  |  |  |
| aurelija1      | AURELIJA1                                                          |                  | 82.135.174.44      | default2.asp          |                                | 05.08.2020 8   | :58:56  | 05.08.2020 8:58:57  |              |              |  |  |  |
| aurelija1      | AURELIJA1                                                          |                  | 82.135.174.44      | Prisijungti           |                                | 05.08.2020 8   | \$8.58  | 05.08.2020 8.58.56  |              |              |  |  |  |
| aurelija 1     | AURELIJA1                                                          |                  | 82.135.174.44      | Prisijungti           |                                | 05.08.2020 8   | :58:54  | 05.08.2020 8:58:54  |              |              |  |  |  |
| aurelija1      | AURELIJA1                                                          |                  | 82.135.174.44      | default2.asp          | sec=NS  aurelija1, sec=NN/00.7 | 05.08.2020 8   | \$58:54 | 05.08.2020 8.58.54  |              |              |  |  |  |
| aurelija 1     | AURELIJA1                                                          |                  | 82.135.174.44      | yld_settings2.asp     |                                | 03.08.2020 1   | 4:10:32 | 03.08.2020 14:10:33 |              |              |  |  |  |
| aurelija1      | AURELIJA1                                                          |                  | 82.135.174.44      | yld_settings2.asp     |                                | 03.08.2020 1   | 4:10:28 | 03.08.2020 14:10:29 |              |              |  |  |  |
| aurelija 1     | AURELIJA1                                                          |                  | 82.135.174.44      | settings2.asp         |                                | 03.08.2020 1   | 4:10:28 | 03.08.2020 14:10:28 |              |              |  |  |  |
| aurelija1      | AURELIJA1                                                          |                  | 82.135.174.44      | yld_settings2.asp     |                                | 03.08.2020 1   | 4:10:28 | 03.08.2020 14:10:28 |              |              |  |  |  |

 Norinti peržiūrėti dokumentus, kurie buvo ištrinti laukelyje Rodyti pasirenkame Trynimai. Ataskaitoje galėsime matyti ne tik, koks dokumentas buvo ištrintas, tačiau ir kas bei kada tą dokumentą ištrynė.

| Laikotarpis 01.06.2020 : 1                                                                                                    | 5.07.2020 Minuté                                                                                                    | Vartotojas                                                                                                    | Veiksmas                                                                                                    | IP | Rodyti: Trynimai V ATASK | Patvirtintas |
|----------------------------------------------------------------------------------------------------|----------------------------------------------------------------------------------------------------|----------------------------------------------------------------------------------------------------|----------------------------------------------------------------------------------------------------|----|--------------------------|--------------|
| Vartotojas<br>JULIUS Julius Directo<br>JULIUS Julius Directo<br>META Directo HELP<br>MODESTA Modesta Sadauskie<br>JULIUS Julius Directo<br>JULIUS Julius Directo<br>JULIUS Julius Directo<br>JULIUS Julius Directo<br>JULIUS Julius Directo<br>JULIUS Julius Directo<br>JULIUS Julius Directo<br>JULIUS Julius Directo<br>JULIUS Julius Directo<br>JULIUS Julius Directo | Dokumentas<br>Pirkimo užsakymas<br>Pirkimo sąskaltos<br>Sąskalta<br>nė Pirkėjas<br>nė Korespondencija<br>Užsakymas<br>Pirkimo užsakymas<br>Pirkimo užsakymas<br>Pirkimo užsakymas<br>Pirkimo užsakymas | Numeria         Codas         Sum           200021         63.00           200053         0.00           200057         0.00           2010579         0.00           200021         682.00           200012         136.00           200012         136.00           200012         136.00           200020         136.00           200021         136.00           200012         0.00 | Pavadinimas Data<br>06.07.2020 13:52:49<br>22.06.2020 14:15:26<br>09.06.2020 14:15:26<br>09.06.2020 14:15:26<br>05.06.2020 14:15:45<br>05.06.2020 14:15:45<br>01.06.2020 14:52:33<br>01.06.2020 14:51:35<br>01.06.2020 14:51:35<br>01.06.2020 14:50:36 |    |                          |              |

- Norint matyti, kurie dokumentai buvo patvirtinti, tai galime padaryti dviem būdais:
  - $\circ\,$  Laukelyje Patvirtintas įvesti Kinnitatud.

Last update: 2023/08/14 11:36

| Laikotarpis 0                                                               | 6.08.2020    | : 12.08.2020 10:26 | 58 Minuté | Vartotojas            | Veiks            | mas                    | IP                 | Informacija               | Patvirtint                 | as Kinnitatud            |               |  |
|-----------------------------------------------------------------------------|--------------|--------------------|-----------|-----------------------|------------------|------------------------|--------------------|---------------------------|----------------------------|--------------------------|---------------|--|
|                                                                             |              |                    |           |                       |                  |                        | F                  | Rodytli: Veiksmal 🛩       | ATASKAITA                  |                          |               |  |
|                                                                             |              |                    |           |                       |                  |                        |                    |                           |                            |                          |               |  |
| aikotarpiai 06.08.2020:12.08.2020 10:26:58 veiksmai informacinėje sistemoje |              |                    |           |                       |                  |                        |                    |                           |                            |                          |               |  |
| Vartotojas                                                                  |              | IP a               | dresas    | Veiksmas              | Informacija      |                        |                    |                           | Pradžia                    | Pabaiga                  | Patvirtintas  |  |
| meta                                                                        | Directo HELP | 82.1               | 35.174.44 | Saskaita saugoti      | Numeris=2000006  | Iš viso=4800.00, lš    | i viso=4800.00, B  | üklé=Kinnitamisel, Pab    | virtintas=1 07.08.2020 13: | 33:08 07:08:2020 13:33:0 | 9 Kinnitatud  |  |
| meta                                                                        | Directo HELP | 82.1               | 35.174.44 | Pristatymas saugoti   | Numeris=2000005  | Büklé-Kinnitamise      | I, Patvirtintas=-1 |                           | 07.08.2020 13:             | 29:39 07:08:2020 13:29:4 | 43 Kinnitatud |  |
| meta                                                                        | Directo HELP | 82.1               | 35.174.44 | Saskaita saugoti      | Numeris=2000005  | Iš viso=1234.20, Iš    | i viso=1020.00, B  | üklé=Kinnitamisel, Pab    | virtintas=1 07.08.2020 11: | 03:05 07:08:2020 11:03:0 | 9 Kinnitatud  |  |
| meta                                                                        | Directo HELP | 82.1               | 35.174.44 | Pristatymas saugoti   | Numeris=2000004  | Büklé=Kinnitamise      | I, Patvirtintas=-1 |                           | 07.08.2020 11:             | 01:59 07.08.2020 11:02:0 | 1 Kinnitatud  |  |
| meta                                                                        | Directo HELP | 82.1               | 35.174.44 | Stock receipt saugoti | Numeris-2000006  | Suma=16000.00, 8       | Büklé-Kinnitamis   | el, Patvirtintas1         | 07.08.2020 10:             | 48:20 07.08.2020 10:48:2 | 1 Kinnitatud  |  |
| meta                                                                        | Directo HELP | 82.1               | 35.174.44 | Saskaita saugoti      | Numeris=2000004  | Iš viso=3020.00, lš    | i viso=3020.00, B  | üklé=Kinnitamisel, Pab    | virtintas=1 06.08.2020 13: | 48:22 06:08:2020 13:48:2 | 2 Kinnitatud  |  |
| meta                                                                        | Directo HELP | 82.1               | 35.174.44 | Pristatymas saugoti   | Numeris=2000003  | Büklé=Kinnitamise      | I, Patvirtintas=-1 |                           | 06.08.2020 13:             | 45:50 06.08.2020 13:45:5 | 51 Kinnitatud |  |
| meta                                                                        | Directo HELP | 82.1               | 35.174.44 | Stock receipt saugoli | Numeris-2000005  | Suma=32600.00, E       | Büklé-Kinnitamis   | el, Patvirtintas1         | 06.08.2020 13              | 32:18 06.08.2020 13:32:  | 18 Kinnitatud |  |
| meta                                                                        | Directo HELP | 82.1               | 35.174.44 | Stock receipt saugoti | Numeris=2020, Su | ma=10020.00, B0ki      | ë=Kinnitamisel, F  | atvirtintas=-1            | 05.08.2020 10:             | 51:29 06:08:2020 10:51:3 | 10 Kinnitatud |  |
| meta                                                                        | Directo HELP | 82.1               | 35.174.44 | Sąskaita saugoti      | Numeris=2000002  | Iš viso-242.00, Iš v   | viso=200.00, Bük   | lé-Kinnitamisel, Patvirt  | intas=1 06.08.2020 10:     | 45:48 06.08.2020 10:45:4 | 48 Kinnitatud |  |
| meta                                                                        | Directo HELP | 82.1               | 35.174.44 | Saskaita saugoti      | Numeris=2000001  | Iš viso=217.80, Iš v   | viso=180.00, Bük   | lé=Kinnitamisel, Patvirt  | intas=1 06.08.2020 10:     | 42:02 06:08:2020 10:42:0 | 13 Kinnitatud |  |
| meta                                                                        | Directo HELP | 82.1               | 35.174.44 | Pristatymas saugoti   | Numeris=2000002  | Büklé=Kinnitamise      | I, Patvirtintas=-1 |                           | 05.08.2020 10:             | 30:28 06.08.2020 10:30:2 | 29 Kinnitatud |  |
| meta                                                                        | Directo HELP | 82.1               | 35.174.44 | Sąskaita saugoti      | Numeris-2000000  | , Iš viso-22.99, Iš vi | so-19.00, Büklé-   | -Kinnitamisel, Patvirtint | as=1 06.08.2020 10:        | 27:12 06.08.2020 10:27:1 | 16 Kinnitatud |  |
| meta                                                                        | Directo HELP | 82.1               | 35.174.44 | Pristatymas saugoti   | Numeris=2000001  | Bükle=Kinnitamise      | I, Patvirtintas=-1 |                           | 06.08.2020 10:             | 26:19 06:08:2020 10:26:2 | 1 Kinnitatud  |  |
| meta                                                                        | Directo HELP | 82.1               | 35.174.44 | Stock receipt saugoti | Numeris=2000003  | Suma=10020.00, 8       | Büklé=Kinnitamis   | el, Patvirtintas=-1       | 06.08.2020 10:             | 14:00 06:08:2020 10:14:0 | 12 Kinnitatud |  |
| 15 veiksmai                                                                 |              |                    |           | 0.00/minuté           |                  |                        |                    |                           |                            |                          |               |  |

• Laukelyje Informacija įrašyti Patvirtintas=1 (norint matyti nepatvirtintus - Patvirtintas=0)

| Laikotarpis          | 06.08.2020                                                                 | : 12.08.2020 10.26:58 Minute                                                      | Vartotojas                                                                   | Veikernes                                                                                                    | IP Informacija                                                                                                    | Patrintas-1 Patrintas                                                                                                    |                                                                                          |                                                      |  |  |  |  |  |
|----------------------|----------------------------------------------------------------------------|-----------------------------------------------------------------------------------|------------------------------------------------------------------------------|----------------------------------------------------------------------------------------------------|----------------------------------------------------------------------------------------------------|----------------------------------------------------------------------------------------------------|------------------------------------------------------------------------------------------|------------------------------------------------------|--|--|--|--|--|
|                      |                                                                            |                                                                                   |                                                                              |                                                                                                    | Roduli: Veiksmai V                                                                                                    | ATASKAITA                                                                                                    |                                                                                          |                                                      |  |  |  |  |  |
|                      |                                                                            |                                                                                   |                                                                              |                                                                                                    |                                                                                                    | the second second second second second second second second second second second second second second second se            |                                                                                          |                                                      |  |  |  |  |  |
|                      |                                                                            |                                                                                   |                                                                              |                                                                                                    |                                                                                                    |                                                                                                    |                                                                                          |                                                      |  |  |  |  |  |
| Laikotarpiai         | aikotamiai 06.00.2020/12.00.2020 10:26:58 veikamai informacinėje sistemoje |                                                                                   |                                                                              |                                                                                                    |                                                                                                    |                                                                                                    |                                                                                          |                                                      |  |  |  |  |  |
| Variolojas           |                                                                            | IP adresas                                                                        | Veikamaa                                                                     | Informacija                                                                                                    |                                                                                                    | Pradžia                                                                                                    | Pabaiga                                                                                  | Patvirtintas                                         |  |  |  |  |  |
| meta                 | Directo HELP                                                               | 82.135.174.44                                                                     | Vartotojų tiraijas                                                           | Patvinintas=1                                                                                                    |                                                                                                    | 07.05.2020 16:11:47                                                                                                    | 07.08.2020 16:11:47                                                                      |                                                      |  |  |  |  |  |
| meta                 | Directo HELP                                                               | 82 135 174 44                                                                     | Saskaita saugoti                                                             | Numera - 2000006, 18 visc-4500.00                                                                                                    | Iš viso-4800.00, Būklé-Kinnitamisel, Patv                                                                                                    | rtintas=1 07.05.2020 13:33:05                                                                                              | 07.08.2020 13:33:09                                                                      | Kinnitatud                                           |  |  |  |  |  |
| meta                 | Directo HELP                                                               | 82.135.174.44                                                                     | Saskaita saugoti                                                             | Numeris=2000006, Iš viso=4500.00                                                                                                    | 18 viso=4800.00, B6M#=Kinnitamisel, Patv                                                                                                    | rtintas=1 07.08.2020 13:32:57                                                                                              | 07.08.2020 13:32:57                                                                      | Apmokėjimo terminas klaidingas arba jo nėral -       |  |  |  |  |  |
| meta                 | Directo HELP                                                               | 82 135 174 44                                                                     | Saskaita saugoti                                                             | Numeris=2000006, Iš viso=4000, Iš                                                                                                    | viso=4500, Büklé=Kinnitamisel, Patvirtintas                                                                                                    | =1 07.08.2020 13:32:10                                                                                                    | 07.08.2020 13:32:13                                                                      | Apmokėjimo terminas klaidingas arba jo nėral -       |  |  |  |  |  |
| meta                 | Directo HELP                                                               | 02.135.174.44                                                                     | Sąskaita saugoti                                                             | Numeris=2000005, H viso=1234.20                                                                                                    | 18 viso=1020.00, B&ke=Kinnitamisel, Patv                                                                                                    | rtintas=1 07.08.2020 11:03:05                                                                                              | 07.08.2020 11:03:09                                                                      | Kinnitatud                                           |  |  |  |  |  |
| meta                 | Directo HELP                                                               | 82.135.174.44                                                                     | Saskaita saugoti                                                             | Numeris=2000004, H visc=3020.00                                                                                                    | 18 viso=3020.00, B&ke=Kinnitamisel, Patv                                                                                                    | rfintas=1 06.08.2020 13:48:22                                                                                              | 06.08.2020 13:48:22                                                                      | Kinnitatud                                           |  |  |  |  |  |
| meta                 | Directo HELP                                                               | 82.135.174.44                                                                     | Saskaita saugoti                                                             | Numeris=2000002, IB visc=242.00,                                                                                                    | IS viso=200.00, Büklé=Kinnitamisel, Patvirti                                                                                                    | vtas=1 06.08.2020 10:45:48                                                                                                 | 05.08.2020 10:45:48                                                                      | Kinnitatud                                           |  |  |  |  |  |
| meta                 | Directo HELP                                                               | 82.135.174.44                                                                     | Sajskaita saugoti                                                            | Numeris=2000001, H viso=217.80,                                                                                                    | IS viso=180.00, Büklé=Kinnitamisel, Patvirti                                                                                                    | 425=1 06.08.2020 10:42:02                                                                                                  | 06.08.2020 10:42:03                                                                      | Kinnitatud                                           |  |  |  |  |  |
| meta<br>meta<br>meta | Directo HELP<br>Directo HELP<br>Directo HELP<br>Directo HELP               | 02.135.174.44<br>02.135.174.44<br>02.135.174.44<br>02.135.174.44<br>02.135.174.44 | Saskaita saugoti<br>Saskaita saugoti<br>Saskaita saugoti<br>Saskaita saugoti | Numeris-2000005. Iš viso=1234.20<br>Numeris-200004. Iš viso=3020.00<br>Numeris-200002. Iš viso=242.00,<br>Numeris-200001. Iš viso=217.80, | . Iš viso=1020.00, Būkie=Kinnitamisei, Patv<br>Iš viso=3020.00, Būkie=Kinnitamisei, Patv<br>Iš viso=200.00, Būkie=Kinnitamisei, Patvirši<br>Iš viso=180.00, Būkie=Kinnitamisei, Patvirši | rtintas=1 07.08.2020 11:03.05<br>rtintas=1 06.08.2020 13.48.22<br>xtas=1 06.08.2020 10.45:48<br>xtas=1 06.08.2020 10.45:48 | 07.08.2020 11:03:09<br>06.08.2020 13:40:22<br>06.08.2020 10:45:48<br>06.08.2020 10:42:03 | Kinnitatud<br>Kinnitatud<br>Kinnitatud<br>Kinnitatud |  |  |  |  |  |

 Vartotojų išraše taip pat galime stebėti, kada vartotojai keičia sumas dokumentuose. Tai galime matyti stulpelyje Informacija, šalia Iš viso.

| Laikotarpis | 12.08.2020                                              | : 13.08.2020 | Minuté        | Vartotojas            | Veiksn           | mas               | IP              |            | Informacija         | Patvirtintas        |                     |              |  |
|-------------|---------------------------------------------------------|--------------|---------------|-----------------------|------------------|-------------------|-----------------|------------|---------------------|---------------------|---------------------|--------------|--|
|             |                                                         |              |               |                       |                  |                   |                 | Rodyti:    | Veiksmai 🗸 🗛        | ASKAITA             |                     |              |  |
|             |                                                         |              |               |                       |                  |                   |                 |            |                     |                     |                     |              |  |
| Laikotarpia | aikotarpiai 12.08.2020 reiksmai informacinėje sistemoje |              |               |                       |                  |                   |                 |            |                     |                     |                     |              |  |
| Vartotojas  |                                                         |              | IP adresas    | Veiksmas              | Informacija      |                   |                 |            |                     | Pradžia             | Pabaiga             | Patvirtintas |  |
| meta        | Directo HELP                                            |              | 82.135.174.44 | Vartotojų išrašas     |                  |                   |                 |            |                     | 12.08.2020 11:20:17 |                     |              |  |
| meta        | Directo HELP                                            |              | 82.135.174.44 | Vartotojų išrašas     |                  |                   |                 |            |                     | 12.08.2020 11:20:09 | 12.08.2020 11:20:09 |              |  |
| meta        | Directo HELP                                            |              | 82.135.174.44 | Vartotojų išrašas     |                  |                   |                 |            |                     | 12.08.2020 11:19:51 | 12.08.2020 11:19:51 |              |  |
| meta        | Directo HELP                                            |              | 82.135.174.44 | Saskaita              | Numeris=2000007  |                   |                 |            |                     | 12.08.2020 11:19:46 | 12.08.2020 11:19:46 |              |  |
| meta        | Directo HELP                                            |              | 82.135.174.44 | Sąskaita saugoti      | Numeris=2000007  | , Iš viso=5400, I | lš viso=5400, B | üklé=Muude | tud, Patvirtintas=0 | 12.08.2020 11:19:45 | 12.08.2020 11:19:46 |              |  |
| meta        | Directo HELP                                            |              | 82.135.174.44 | Vartotojų išrašas     |                  |                   |                 |            |                     | 12.08.2020 11:19:24 | 12.08.2020 11:19:24 |              |  |
| meta        | Directo HELP                                            |              | 82.135.174.44 | Laikotarpio įterpimas |                  |                   |                 |            |                     | 12.08.2020 11:19:19 | 12.08.2020 11:19:19 |              |  |
| meta        | Directo HELP                                            |              | 82.135.174.44 | Vartotojų išrašas     |                  |                   |                 |            |                     | 12.08.2020 11:18:50 | 12.08.2020 11:18:50 |              |  |
| meta        | Directo HELP                                            |              | 82.135.174.44 | Laikotarpio įterpimas |                  |                   |                 |            |                     | 12.08.2020 11:18:44 | 12.08.2020 11:18:44 |              |  |
| meta        | Directo HELP                                            |              | 82.135.174.44 | Vartotojų išrašas     |                  |                   |                 |            |                     | 12.08.2020 11:18:37 | 12.08.2020 11:18:37 |              |  |
| meta        | Directo HELP                                            |              | 82.135.174.44 | Saskaita              | Numeris=2000007  |                   |                 |            |                     | 12.08.2020 11:18:31 | 12.08.2020 11:18:31 |              |  |
| meta        | Directo HELP                                            |              | 82.135.174.44 | Saskaita saugoti      | Numeris=2020, IS | viso=5100, lá vis | so=5100, Büklé  | -Muudetud  | Patvirtintas=0      | 12.08.2020 11:18:29 | 12.08.2020 11:18:31 |              |  |

#### Nuorodos:

• Vartotojai

From: https://wiki.directo.ee/ - **Directo Help** 

Permanent link: https://wiki.directo.ee/lt/yld\_aru\_log?rev=1692002162

Last update: 2023/08/14 11:36